## Kako da podesim računar za wireless pristup Windows XP

Pristup dostupnim WiFi mrežama preko računara koji ima Windows XP operativni sistem se vrši na sljedeći način:

- 1. Otvori Start meni
- 2. Desni klik mišem na opciju My Network Places > Properties

3. Desni klik Wireless Networ Connection > View Available Wireless Networks

4. Sa spiska dostupnih wireless mreža izaberi mrežu koju si kreirao na ruteru. U polje **Network key** unesi lozinku i potvrdi je u polju **Confirm network key** i potom na **Connect** 

5. Uspješno si povezan na svoju WiFi mrežu!

| Choose a wireless network                                                                                                    |                                                                                                    |
|----------------------------------------------------------------------------------------------------|----------------------------------------------------------------------------------------------------|
| Click an item in the list below to connect to a wireless networ information.                                                 | rk in range or to get more                                                                                                    |
| (( ))                                                                                                    | Connected ★                                                                                                    |
| This network requires a network key. You are on network. To disconnect from this network, dick                               | urrently connected to this<br>Disconnect below.                                                                                                    |
|                                                                                                    |                                                                                                    |
|                                                                                                    |                                                                                                    |
| ((g)) ****                                                                                                    |                                                                                                    |
| (())                                                                                                    |                                                                                                    |
| (())<br>(())<br>(())<br>Unsecured wireless network                                                                           | 8000.<br>8000.                                                                                                    |
| (())<br>(())<br>(())<br>Unsecured wireless network<br>(())                                                                   | 88600<br>88600                                                                                                    |
| (())<br>Security-enabled wireless network<br>(())<br>Unsecured wireless network<br>(())<br>Security-enabled wireless network | 8000.<br>8800.<br>8800.                                                                                                    |
|                                                                                                    | Choose a wireless network<br>Click an item in the list below to connect to a wireless networ<br>information.<br>Security-enabled wireless network<br>This network requires a network key. You are on<br>network. To disconnect from this network, dick |